## ИНСТРУКЦИЯ ЗА ВЪВЕЖДАНЕ НА ОТБОРИ В ХЕПИ СИСТЕМ

Въведение: "Моят отбор" е модул в системата, в който всеки РМ и У може да дава обратна връзка на служителите, които са в неговия отбор. У само на неговия отбор, а РМ на всеки служител в отборите на подчинените му У и ЗУ.

Отговорници на отбори по задание са само длъжностите У и ЗУ! Един служител, който работи в повече от един ресторант, може да бъде само в 1 отбор!

Присъединяване към отбор става **ръчно** от ХЕПИ СИСТЕМ – Отбори (въвеждат се от У и РМ) или **автоматично** при създадена **ПЪРВА матрица** за обучение и ако служителя все още си няма отбор, ръководителят на матрицата приема служителя автоматично в своя отбор!

Трансфер от един отбор в друг или ръчно добавяне се прави по следния начин:

- 1. Как зачисляваме ръчно служители към отбори?
  - 1.1 Влизаме в ХЕПИ СИСТЕМ АДМИН (черната програма)
  - 1.2 В падащото "Меню" избираме "Отбори" /само Управител и Регионален мендж. Вижда менюто/

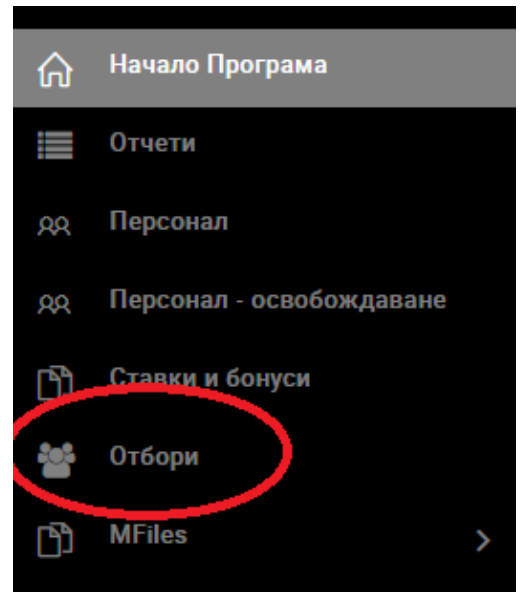

1.3 В Следващия прозорец виждаме за ресторантите, за които отговаря У или РМ всички отбори. Отговорници на отборите са У и ЗУ.

Виждаме и съобщение колко служители в ресторанта са без отбор 😕.

1.4 С бутона "Опции" – Отбор – можем да добавяме служители към отбора или респективно да ги трансферираме към друг отбор.

| Добавяне към отбор           |    |   |
|------------------------------|----|---|
| Ресторант                    |    |   |
| Хепи Лозенец                 | ~] |   |
| Отбор                        |    |   |
| моля изберете                | ~  |   |
| моля изберете                |    |   |
| ЛЮБЛЯНА ГЕОРГИЕВА ПИРИНЛИЕВА |    | н |
| КАТЕРИНА РОСЕНОВА ЦОНЕВА     |    |   |
| ДАМЯН КРАСИМИРОВ ДАМЯНОВ     |    |   |
|                              |    |   |
|                              |    |   |
|                              |    |   |

2. В Бялата – ХЕПИ ПРОГРАМА – РМ, У и ЗУ виждат своите отбори в бутона "Моят Отбор"

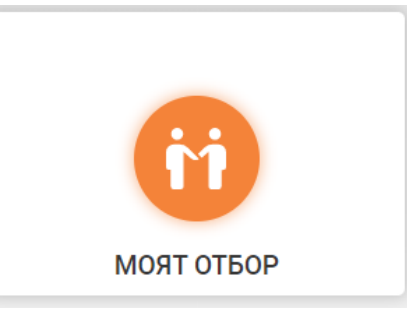

2.1 С бутона "Дай ОВ" отговорникът на отбора трябва да дава своята обратна връзка за служителя всеки месец.

Ще бъде създавана автоматично задача всеки месец, за да напомня на отговорника! ОВ ще се чете от отговорника, У, РМ и мениджърите HR.

| ИЗПРАТИ ОБРАТНА ВРЪЗКА              | 8 |   |
|-------------------------------------|---|---|
| Коментар                            | A |   |
|                                     | Ŧ |   |
| + Добави                            |   |   |
|                                     |   | _ |
| ИСТОРИЯ                             |   | _ |
| 2021-07-01 15:28:19                 |   |   |
|                                     |   |   |
|                                     |   |   |
| 2021-07-01 15:28:13                 |   |   |
| Тест.<br>от РУМЕН ВАЛЕНТИНОВ КИСЬОВ |   |   |
|                                     |   |   |
|                                     |   | _ |

2.2 Служителят вижда в бялата програма кой му е отговорника под името и длъжността си.

02.07.2021